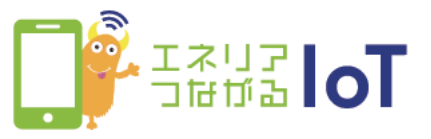

## with HOMEアプリ デバイスの状況表示方法

②デバイスの状態変化があった際にはトップ画面に表示されます ※赤外線リモコン 01の操作履歴、スマートプラグ 01の履歴、

①「 with HOME アプリ」を 起動

with HOME

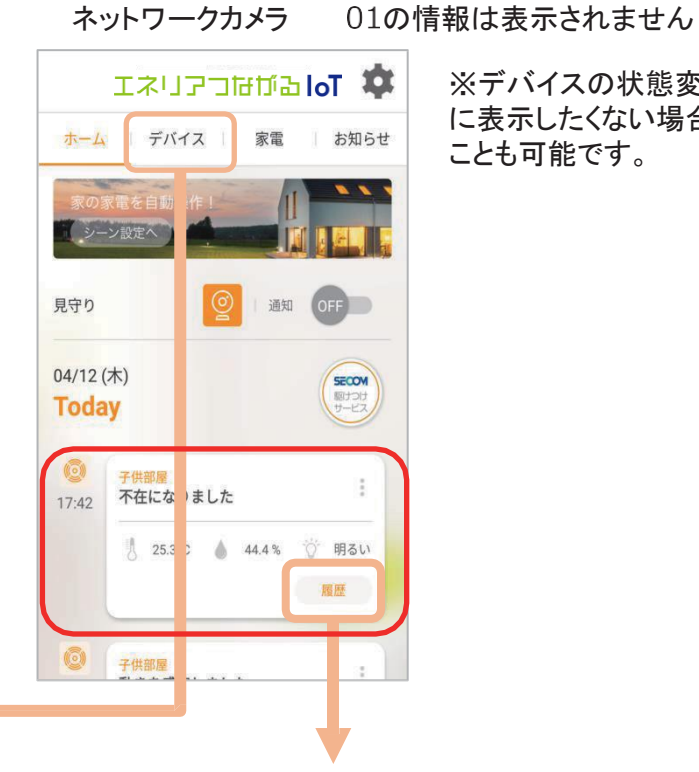

※デバイスの状態変化をトップ画面 に表示したくない場合は表示しない ことも可能です。

## 「デバイス をタップすると、 各デバイスの状態が一覧で 確認できます

33.00

210

10.0

リビング

8.1 22.00

间度

ネットワークカメラ

見守り

[履歴]をタップするとデバイスの 動きの履歴が確認できます

## 例)開閉履歴

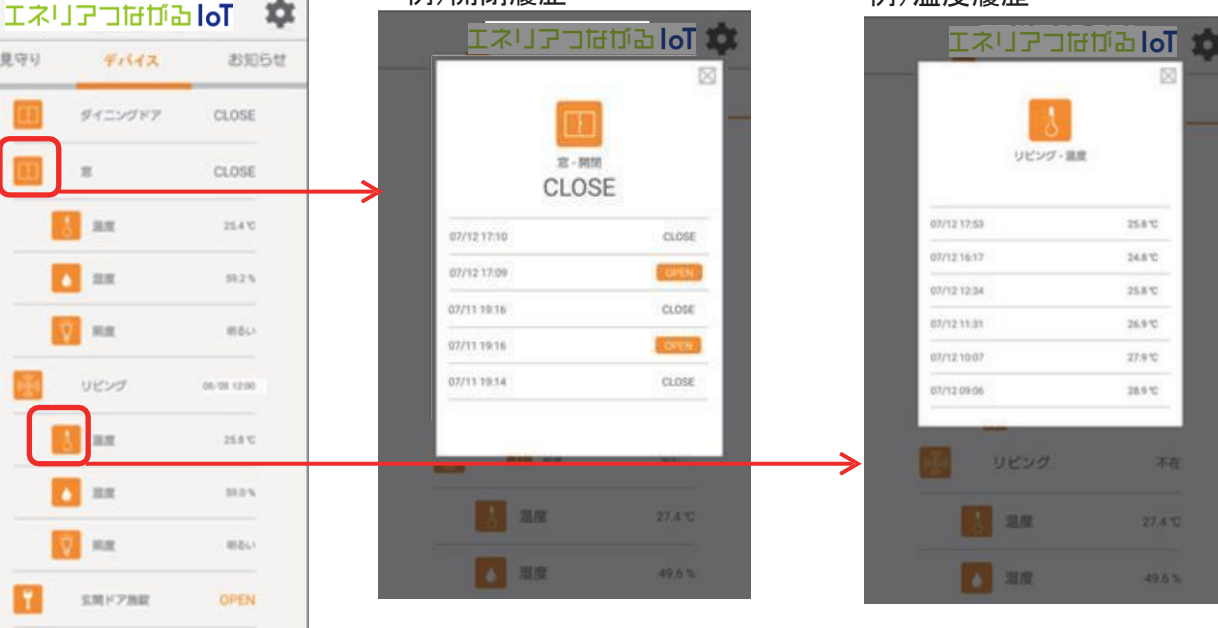

例)温度履歴

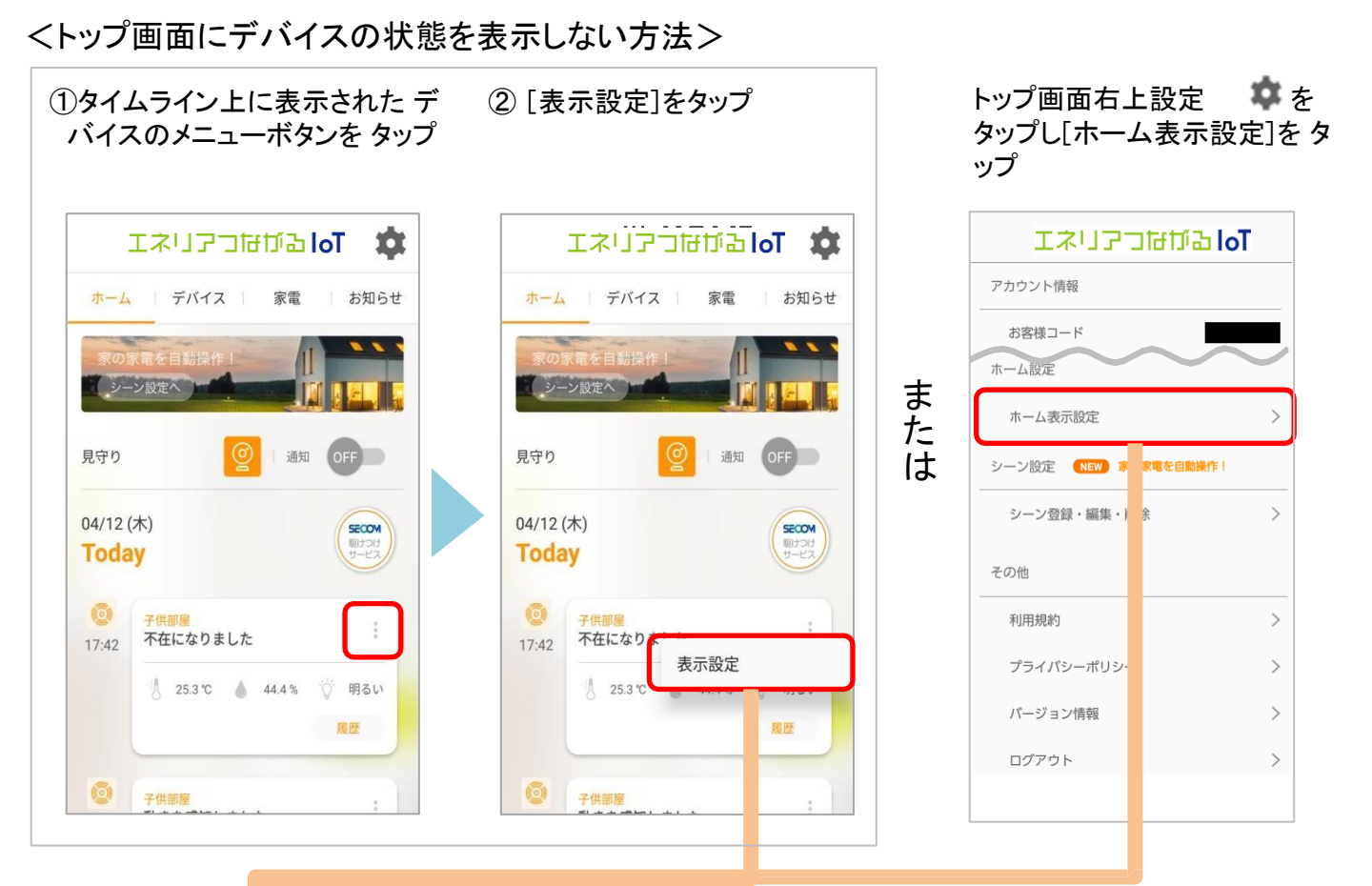

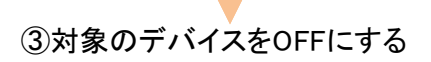

← ホーム表示設定
← ホーム表
○ マルチセンサー 02
子供部屋
○ マルチセン
子供部屋

④OFFになったことを確認。トップ画面から対象 のデバイスが表示されなくなります。 ONにするとトップ画面に再表示されます

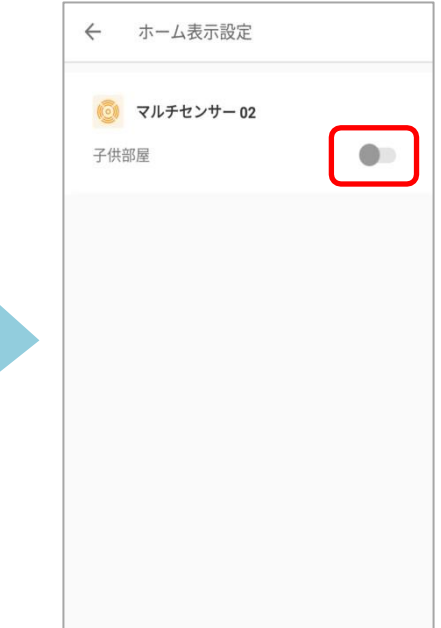

※アプリの画面はデザイン等変更になる場合があります